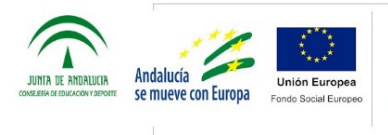

CONSEJERÍA DE EDUCACIÓN Y DEPORTE CONSEJERÍA DE IGUALDAD, POLÍTICAS SOCIALES Y CONCILIACIÓN Delegación Territorial en <u>Almeria</u>

# TUTORIAL PARA PEDIR CITA PREVIA EN LA OFICINA DE EXTRANJERIA

### 1. Entrar en la siguiente dirección:

#### https://sede.administracionespublicas.gob.es/icppl us/

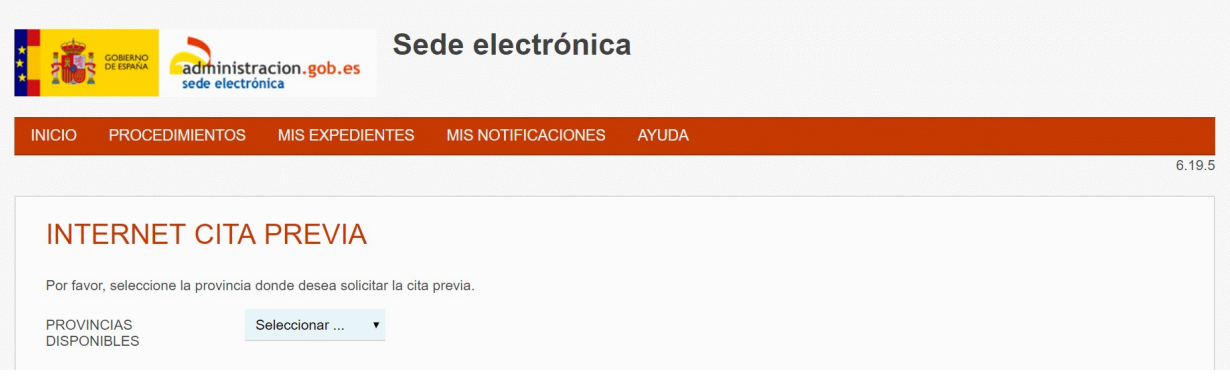

### 2. Seleccionar la provincia de Almería:

| Sede electrónica                                                                                    |         |
|----------------------------------------------------------------------------------------------------|---------|
| INICIO PROCEDIMIENTOS MIS EXPEDIENTES MI                                                            |         |
| INTERNET CITA PREVIA                                                                                |         |
| Por favor, seleccione la provincia donde desea solicitar la cita previ<br>PROVINCIAS<br>DISPONIBLES |         |
| Aceptar Volver                                                                                      |         |
| 3. Pulsar el botón                                                                                  | Aceptar |
|                                                                                                    |         |

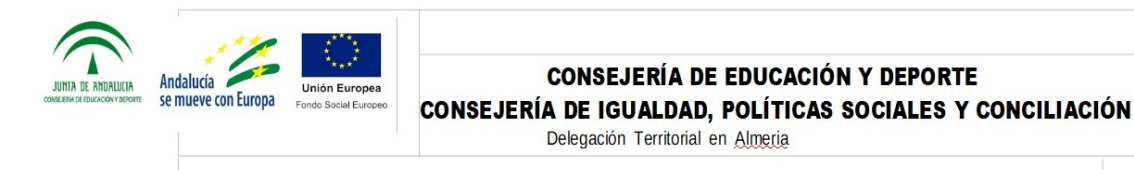

**4.** Trámites disponibles para la provincia seleccionada:

#### Si eres auxiliar de la UE selecciona:

## **POLICÍA – CERTIFICADOS UE**

#### **INTERNET CITA PREVIA**

PROVINCIA SELECCIONADA

Almeria

Por favor, seleccione el trámite para el que desea solicitar la cita previa

TRÁMITES DISPONIBLES PARA LA PROVINCIA SELECCIONADA POLICIA-CERTIFICADOS UE

Aceptar Volver

➢ Si NO eres auxiliar de la UE selecciona:

#### **POLICÍA – TOMA DE HUELLAS**

•

#### INTERNET CITA PREVIA

PROVINCIA SELECCIONADA Almeria

Por favor, seleccione el trámite para el que desea solicitar la cita previa

 TRÁMITES DISPONIBLES
 POLICIA-TOMA DE HUELLAS (EXPEDICIÓN DE TARJETA)` •

 PARA LA PROVINCIA
 SELECCIONADA

 Aceptar
 Volver

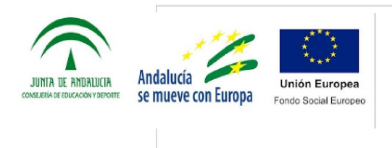

CONSEJERÍA DE EDUCACIÓN Y DEPORTE CONSEJERÍA DE IGUALDAD, POLÍTICAS SOCIALES Y CONCILIACIÓN Delegación Territorial en Almeria

## **5.** En ambos casos pulsa

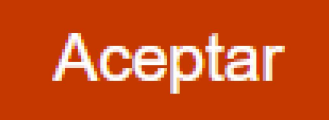

# 6. Según la opción, se mostrarán las siguientes pantallas:

#### ➢ Unión Europea

| INTERNET CITA PREVIA<br>certificados ue                                                                                                    |
|----------------------------------------------------------------------------------------------------|
| Muy Importante: Si usted es ciudadano del Reino Unido y quiere realizar este trámite, deberá realizar dicha gestión a través del trámite Policía - Certificados UE(Exclusivamente para Reino Unido).                                                                                                    |
| Se deberá acudir el día de la cita con la solicitud en modelo oficial gratuito EX-18, original y copia, indicando el tipo de autorización que solicita o bien rectificando, si procede, el que ha recibido en su domicilio.                                                                                                    |
| NOTA: Para una información más detallada debe dirigirse a la Oficina o Unidad de Extranjeros de la provincia correspondiente.                                                                                                    |
| Puede obtener más información accediendo a éste enlace: Información Oficinas Extranjería<br>Puede descargar el Modelo de Tasa 790 código 012 del enlace: https://sede.policia.gob.es:38089/Tasas/                                                                                                    |
| LEA ATENTAMENTE<br>La competencia para la resolución corresponderà a la provincia en la que tenga fijada su residencia el trabajador extranjero.<br>La renovación deberá solicitarse durante los 60 días naturales previos a la fecha de expiración de la vigencia de su autorización. También podrá presentarse dentro de los tres<br>meses posteriores a la fecha en que hubiera finalizado su vigencia. |
| Entrar Volver                                                                                                    |
|                                                                                                    |
|                                                                                                    |

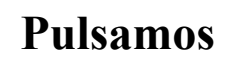

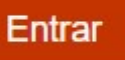

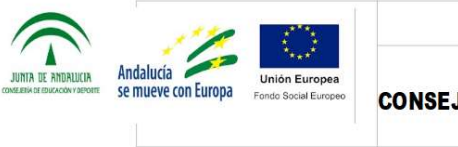

CONSEJERÍA DE EDUCACIÓN Y DEPORTE CONSEJERÍA DE IGUALDAD, POLÍTICAS SOCIALES Y CONCILIACIÓN Delegación Territorial en <u>Almeria</u>

#### Se nos mostrará la siguiente pantalla:

## INTERNET CITA PREVIA

POLICIA-CERTIFICADOS UE

#### INTRODUZCA LOS DATOS DEL SOLICITANTE DE LA CITA

| Tipo de documento                                                          | N.I.E.      | ◎ D.N.I.    | Pasaporte /<br>Documento de<br>identidad |
|----------------------------------------------------------------------------|-------------|-------------|------------------------------------------|
| *N.I.E.<br>Campo obligatorio                                               |             |             |                                          |
| *Nombre y apellidos<br>Campo obligatorio                                   |             |             |                                          |
| *País de nacionalidad<br>Campo obligatorio                                 | Seleccional | f           | •                                        |
| *Por favor, valide el Captcha<br>para poder continuar<br>Campo obligatorio | No s        | oy un robot | reCAPTCHA<br>Privacidad - Condiciones    |
| Aceptar Volver                                                             |             |             |                                          |

Introducimos los datos, pulsamos "Aceptar" y *obtendremos el dia y hora de la cita*.

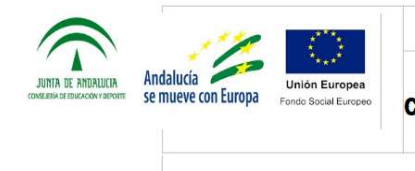

#### > Países que no pertenecen a la UE

### INTERNET CITA PREVIA

EXPEDICIÓN DE TARJETA DE IDENTIDAD DE EXTRANJERO

Deben solicitar cita previa para la expedición de tarjeta de identidad de extranjero aquellas personas que tengan una resolución que se ha de realizar dicho trámite.

#### DOCUMENTACIÓN PARA LA EXPEDICIÓN DE LA TARJETA DE IDENTIDAD DE EXTRANJERO.

- · Pasaporte completo o título de viaje o, en su caso, cédula de inscripción en vigor.
- 3 Fotografías recientes.
- Justificante para la administración del abono de la tasa Modelo 790 Código 012
- · Copia de la resolución administrativa de concesión.
- Certificado de empadronamiento en caso de que haya cambiado de domicilio.
- En caso de renovación la tarjeta anterior.
- · En caso de menores irá acompañado de su representante.
- En caso de reagrupación familiar copia de la tarjeta del reagrupante.
- · Recuerde que, deberán presentarse los documentos originales, que serán devueltos una vez cotejadas las copias.

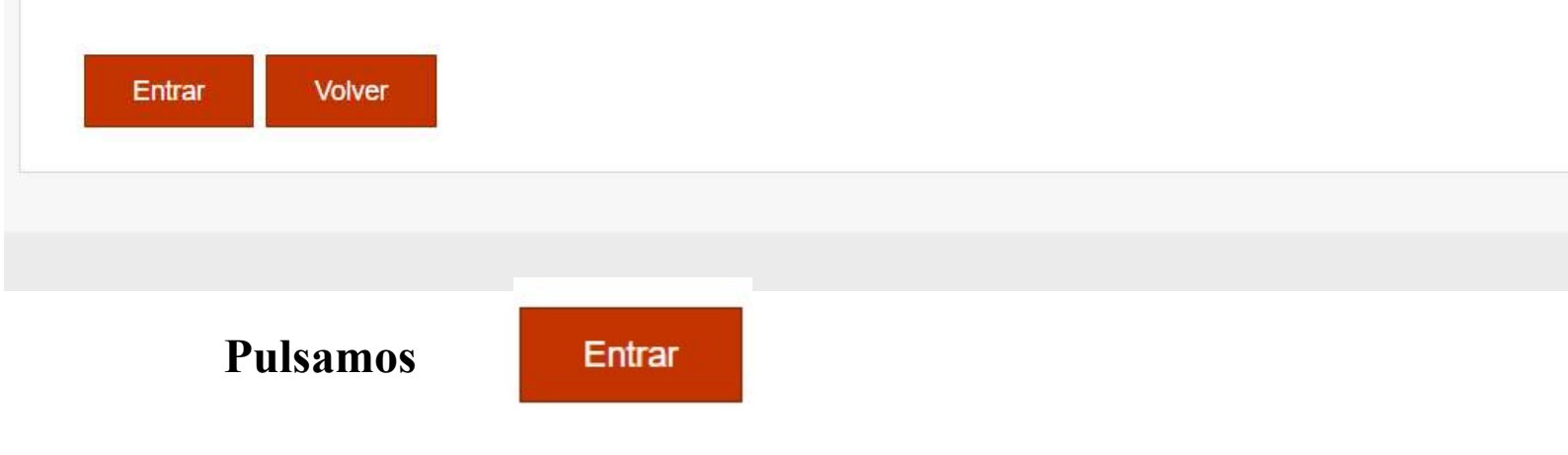

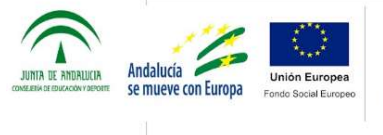

#### CONSEJERÍA DE EDUCACIÓN Y DEPORTE

CONSEJERÍA DE IGUALDAD, POLÍTICAS SOCIALES Y CONCILIACIÓN

Delegación Territorial en Almeria

INICIO PROCEDIMIENTOS MIS EXPEDIENTES MIS NOTIFICACIONES AYUDA

# INTERNET CITA PREVIA

POLICIA-TOMA DE HUELLAS (EXPEDICIÓN DE TARJETA) Y RENOVACIÓN DE TARJETA DE LARGA

#### INTRODUZCA LOS DATOS DEL SOLICITANTE DE LA CITA

| N.I.E.         | © D.N.I.                                                         | PASAPORTE                                                                                                    |                                                                                                    |
|----------------|------------------------------------------------------------------|----------------------------------------------------------------------------------------------------|----------------------------------------------------------------------------------------------------|
|                |                                                                  |                                                                                                    |                                                                                                    |
|                |                                                                  |                                                                                                    |                                                                                                    |
| Seleccionar    | ***                                                              | *                                                                                                    |                                                                                                    |
|                | (dd/mr                                                           | m/aaaa)                                                                                                    |                                                                                                    |
| Rellene el can | npo solamente s                                                  | si es titular de una tarjeta en vigor,                                                                                                    | excepto                                                                                                    |
| No so          | oy un robot                                                      | reCAPTCHA<br>Privacidad - Condiciones                                                                                                    |                                                                                                    |
|                |                                                                  |                                                                                                    |                                                                                                    |
|                | N.I.E.          Seleccionar         Rellene el can         No so | N.I.E.   D.N.I.     Seleccionar     (dd/mr     Rellene el campo solamente solamente sola | • N.I.E. • D.N.I. • PASAPORTE Seleccionar • (dd/mm/aaaa) Rellene el campo solamente si es titular de una tarjeta en vigor, No soy un robot • reCAPTCHA • Prvacidad - Condiciones |

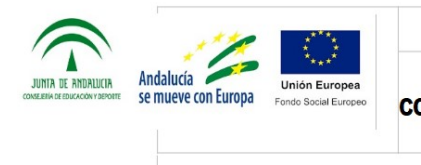

CONSEJERÍA DE EDUCACIÓN Y DEPORTE CONSEJERÍA DE IGUALDAD, POLÍTICAS SOCIALES Y CONCILIACIÓN Delegación Territorial en <u>Almeria</u>

# Introducimos los datos, pulsamos "Aceptar" y *obtendremos el dia y hora de la cita*.

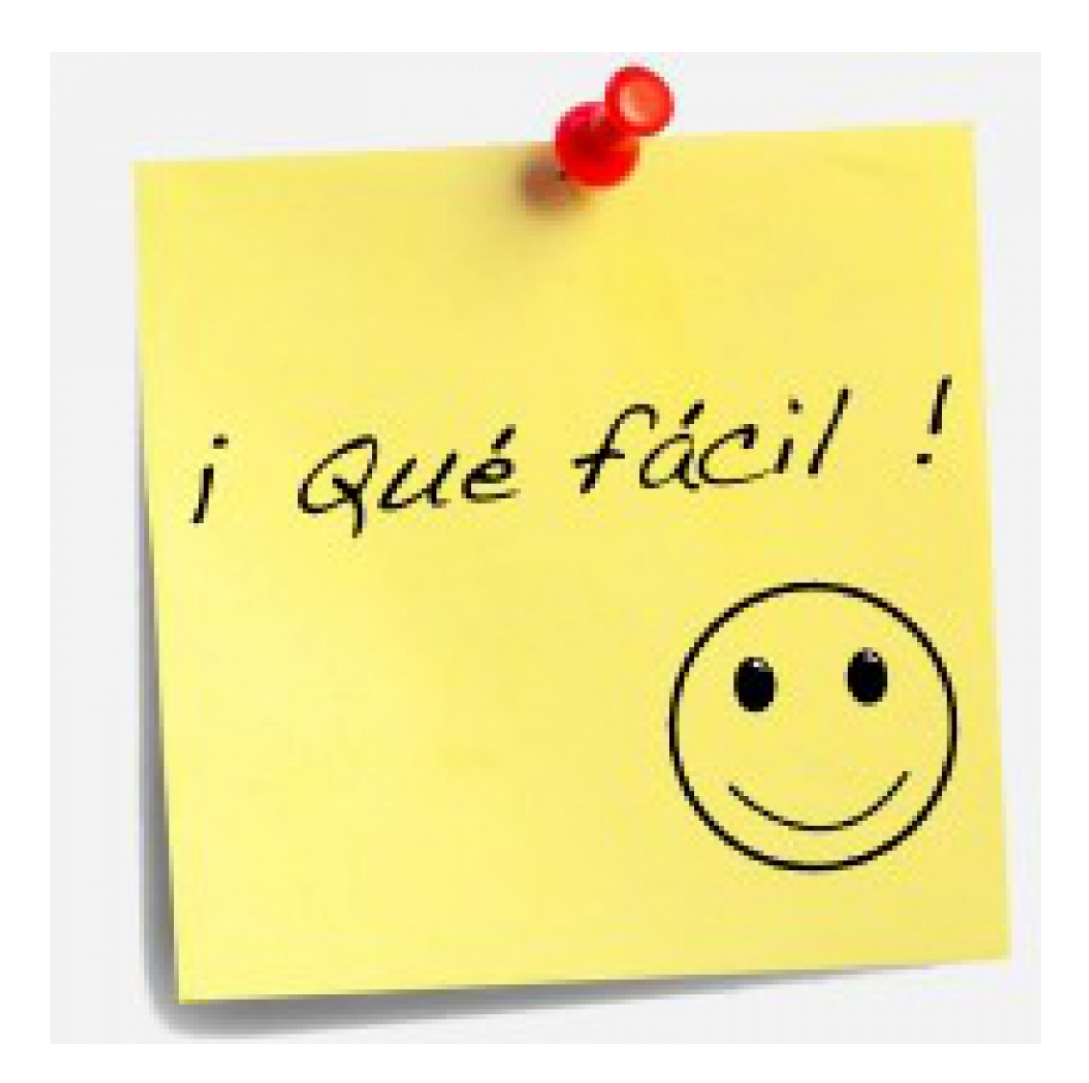